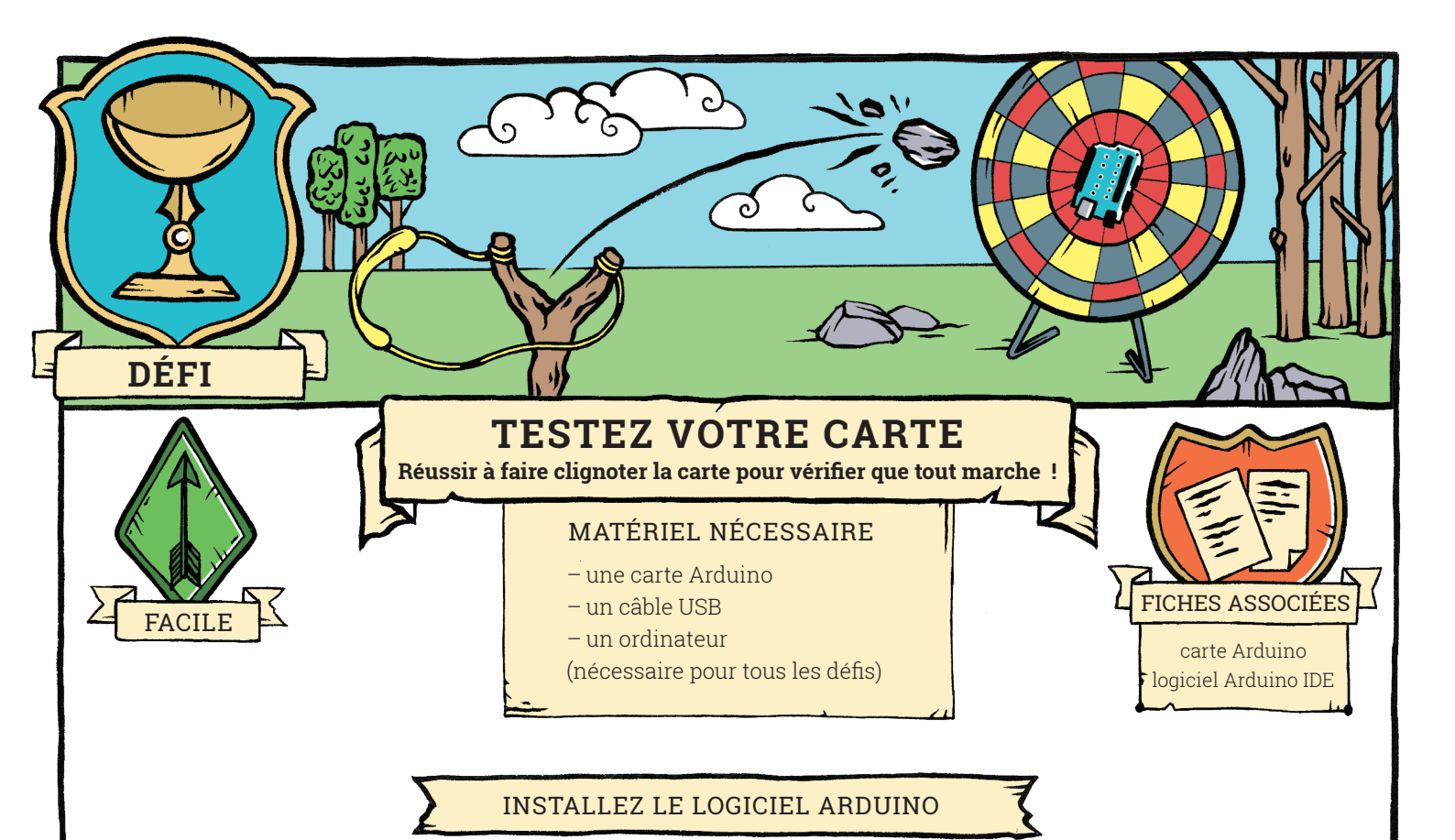

Il faut un logiciel qui permette le dialogue entre votre ordinateur et votre carte Arduino. Pour cela, allez sur le site de référence **www.arduino.cc**, et cliquez sur l'onglet « Software ». Le programme Arduino IDE est libre et gratuit, installez-le en choisissant l'installateur qui correspond à votre ordinateur.

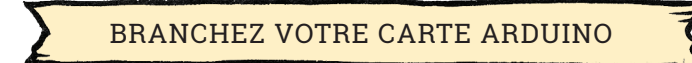

Une fois l'installation terminée, utilisez le câble USB pour brancher votre carte Arduino à votre ordinateur. La carte doit être reconnue par l'ordinateur. Si c'est le cas, le logiciel Arduino IDE doit détecter votre carte. Pour le vérifier, ouvrez ce logiciel et déroulez le menu Outils. Il y a deux paramètres qu'il faut vérifier dans ce menu : le type de carte et le port. Le paramètre « type de carte » doit correspondre à la carte que vous utilisez (Uno). Le paramètre « port » doit correspondre au port du votre ordinateur sur lequel est connectée la carte (par exemple « COM 11 : Arduino/Genuino Uno » si vous utilisez Windows, « \dev\tty. usbmodem ... (Arduino Uno) » sur un ordinateur Apple). Si ces deux paramètres ne sont pas correctement configurés, la communication ne pourra pas s'établir.

![](_page_0_Picture_4.jpeg)

Les programmes sont écrits sur l'ordinateur, puis envoyés sur la carte Arduino. Pour vérifier la connexion avec votre carte, vous allez envoyer un programme de test. Ouvrez le menu Fichier, choisissez Exemples, Basics, et le programme « Blink ».

![](_page_0_Picture_6.jpeg)

# DÉFI-TESTEZ VOTRE CARTE

![](_page_1_Figure_1.jpeg)

![](_page_1_Picture_2.jpeg)

Envoyez ce programme sur la carte Arduino en cliquant sur l'icône « Téléverser » du logiciel. Votre ordinateur va transformer le programme en instructions compréhensibles par votre carte et lui envoyer par le câble USB. Une fois installé sur votre carte (cela peut prendre quelques secondes), ce programme va s'exécuter en boucle.

Bouton reset de la carte. Il réinitialise la carte et relance le programme qui est installé dessus.

![](_page_1_Picture_5.jpeg)

 Petite diode lumineuse (LED) de test.
 Cette LED est reliée au port numérique 13 sur la plupart des cartes Arduino.

Ce programme fait clignoter la LED de test. Si la LED de votre carte clignote : bravo ! Tout va bien, vous avez réussi à communiquer avec votre carte.

![](_page_1_Picture_8.jpeg)

– Vérifiez que vous avez bien configuré le type de carte Arduino et le port COM utilisé par le logiciel (menu Outils);

– Débranchez votre carte, arrêtez le logiciel Arduino, puis rebrancher et relancer le programme. Si ça ne fonctionne toujours pas, éteignez votre ordinateur puis relancez tout.

![](_page_1_Picture_11.jpeg)

www.opentp.fr

« la physique autrement », Université Paris Saclay

![](_page_2_Figure_0.jpeg)

www.opentp.fr

« la physique autrement », Université Paris Saclay

# DÉFI-ALLUMEZ UNE LED

![](_page_3_Picture_1.jpeg)

![](_page_3_Picture_2.jpeg)

S'il ne se passe rien, c'est qu'il y a un problème ! Vérifiez votre montage électrique et la connexion entre votre ordinateur et la carte Arduino.

![](_page_3_Picture_4.jpeg)

Essayez de changer la vitesse du clignotement. Pour çela, modifiez dans votre programme les valeurs des instructions delay(), et observez ce qui se passe quand vous téléversez votre nouveau programme. Essayez d'allumer une autre LED branchée cette fois sur le port 3.

![](_page_3_Picture_6.jpeg)

Modifiez votre programme pour que votre lumière lance un SOS en morse !

![](_page_3_Picture_8.jpeg)

www.opentp.fr

« la physique autrement », Université Paris Saclay

![](_page_4_Picture_0.jpeg)

RÉALISEZ CE MONTAGE ÉLECTRIQUE

Un potentiomètre possède trois contacts. La résistance électrique entre deux de ces contacts ne varie pas quand on tourne le potentiométre : ce sont ces contacts qui doivent être reliés au port 5V et au port GND. (Si vous avez un multimètre, vous pouvez vérifier où se trouvent ces contacts, sinon faites confiance au montage ci-dessous.)

![](_page_4_Picture_3.jpeg)

www.opentp.fr

# DÉFI-MESUREZ UNE TENSION

![](_page_5_Picture_1.jpeg)

Un programme similaire est facilement accessible à travers le menu du logiciel (menu Fichier, Exemples, Basics, programme AnalogReadSerial).

![](_page_5_Picture_3.jpeg)

La carte Arduino va mesurer la tension sur le port A0 puis envoyer le résultat vers l'ordinateur. Pour les lire en direct depuis l'ordinateur, utilisez le Moniteur série (dans le menu Outils du logiciel Arduino). Si des caractères bizarres apparaissent, vérifiez la vitesse de connexion du Moniteur série, qui doit être la même que celle utilisée pour initialiser la communication dans le programme (ici 9600 bauds).

Tournez le potentiomètre, et regardez ce qui se passe sur le Moniteur série !

![](_page_5_Picture_6.jpeg)

Branchez le fil rouge sur le port 3V3, et observez ce qui se passe (ce port délivre 3,3 volts). Trouvez la relation qui permet de traduire en volts ce qui est affiché dans le Moniteur série.

![](_page_5_Picture_8.jpeg)

Modifiez votre programme pour que la LED de test sur la carte Arduino s'allume quand la tension mesurée dépasse 3,3 V (il faudra utiliser l'instruction « if... else... »).

![](_page_6_Picture_0.jpeg)

![](_page_6_Picture_1.jpeg)

![](_page_6_Picture_2.jpeg)

S'il ne se passe rien, c'est qu'il y a un problème ! Vérifiez votre montage électrique et la connexion entre votre ordinateur et la carte Arduino.

![](_page_6_Picture_4.jpeg)

Modifier le programme du défi « allumer une led » de façon à allumer, alternativement toutes les secondes ,la led rouge puis verte.

![](_page_6_Picture_6.jpeg)

Modifiez votre programme pour que votre lumière lance un SOS en morse !

![](_page_6_Picture_8.jpeg)

![](_page_7_Figure_0.jpeg)

# Travail Pratique de PHYSIQUE Première Générale TP CH12 Modifier des signaux électriques

NOM :

Prénom :

|              |                 | -,  |   |   |
|--------------|-----------------|-----|---|---|
| ÉVALUATION   |                 |     |   |   |
| Compétences  | Niveaux validés |     |   |   |
|              | Α               | В   | C | D |
| s'APProprier |                 |     |   |   |
| ANAlyser     |                 |     |   |   |
| RÉAliser     |                 |     |   |   |
| Note :       |                 | /20 |   |   |

# **OBJECTIFS DU SUJET**

Étudier la réponse d'un dispositif modélisé par un dipôle RC. Modifier la réponse d'un dipôle RC à l'aide d'une carte d'acquisition arduinoet en mesurer les effets. .

## Pour chaque poste

- 1 carte Arduino Uno + 1 câble USB
- 1 boîte de connexions 840 points
- ponts de connexions
- jumpers
- 3 résistances 10 kΩ 1/4W
- 3 résistances 2,2 k $\Omega$  1/4W
- 3 résistances 220 k $\Omega$  1/4W
- 3 résistances 330 kΩ 1/4W
- 2 condensateurs 100  $\mu\text{F}/\text{25}$  Vcc
- 1 bouton-poussoir 12x12mm
- Un ordinateur muni d'un logiciel UNO et d'un tableur –grapheur Regressi
- Un multimètre.

## Données :

Schéma du circuit de charge d'un condensateur :

![](_page_8_Figure_21.jpeg)

![](_page_8_Figure_22.jpeg)

![](_page_8_Figure_23.jpeg)

Si l'on suit l'évolution de la tension aux bornes du condensateur en fonction du temps, on obtient une courbe similaire à la courbe bleue ci-dessus.

# Travail à effectuer :

# 1. Réalisation du circuit

1.1. Mesure et réglages préliminaires

1.1.a. On utilise deux condensateurs de capacité  $C = 100 \ \mu\text{F}$  et des conducteurs ohmiques de résistance *R* pour réaliser le circuit identique schématisé ci-dessous.

Avec un multimètre, relever la valeur des résistances R des deux conducteurs ohmiques que vous avez choisis.

## 1.2. Câblage du circuit

![](_page_9_Figure_7.jpeg)

![](_page_9_Picture_8.jpeg)

![](_page_9_Picture_9.jpeg)

Appeler le professeur pour lui présenter le montage ou en cas de difficulté

Réaliser, sur la boîte de connexion le montage schématisé ci-dessus.

Ce circuit correspond à celui schématisé ci-dessus sans interrupteur.

La borne 2 peut être portée à +5V pour charger le condensateur, où à 0V pour le décharger.

La borne A0 permet de mesurer la tension aux bornes du condensateur.

## 1.3. Téléversement du programme

A l'aide du logiciel Arduino IDE, et en branchant la carte UNO au port USB de l'ordinateur, téléverser le programme suivant sur la carte UNO (il se trouve dans commun classe). **Vous expliquerez l'intérêt de chaque groupe de lignes de ce programme.** 

#### Programme :

```
1 // broches
 2 constint(Alim) =2;
 3 constint (mesure) = A0;
 4 // grandeurs
 5 unsignedlong Temps =0;
 6 unsignedlong Duree =0;
 7 float Uc;
 8 int IntervalMesure =10; //mesures toutes les 10 ms
 9
10 voidsetup() {
11 Serial.begin(9600); // initialisation port série
12 // décharge préalable de C
13 pinMode (Alim, OUTPUT);
14 digitalWrite(Alim, LOW);
15 delay(2000); //attente de 2s
16 // charge de C
17 int i =0;
18 digitalWrite(Alim, HIGH);
19 while (i<=100) {
20 if (millis()-Temps >= IntervalMesure) {
21
       Temps=millis();
22
       Duree = millis()-1999;
23
       Uc = (float(analogRead(mesure)) *5/1023);
24
       Serial.print(Duree);
25
       Serial.print("\t");
26
       Serial.print(Uc);
27
       Serial.print("\n");
28 i++;
29 }
30 }
31 // décharge de C
32 i =0;
33 Temps = millis();
34 Temps = Temps - Temps; // mise à 0 du chrono
35 digitalWrite(Alim, LOW);
36 while (i<=100) {
37 if (millis()-Temps >= IntervalMesure) {
38
       Temps = millis();
39 Duree = millis()-1999;
40
       Uc = (float(analogRead(mesure)) *5/1023);
41
        Serial.print(Duree);
42
       Serial.print("\t");
43
        Serial.print(Uc);
        Serial.print("\n");
44
45 i++;
46 }
47 }
48 }
49 voidloop() {
50 }
```

On rappelle que la borne A0 donne une valeur numérique de la tension. Elle peut prendre 2<sup>10</sup> = 1024 valeurs différentes comprises entre 0 (qui correspond à 0 V) et 1023 (qui correspond à 5 V).

Les lignes 1 à 9 définissent les variables qui seront utilisées par le programme.

La ligne 11 prépare l'écriture des résultats dans le moniteur série.

Les lignes 13 à 15 organisent la décharge du condensateur.

1. Que se passe-t-il lors de l'exécution de la ligne 18 ?

.....

2. Quelle est la différence entre la variable Temps et la variable Durée ?

.....

**3.** Quel est le rôle de la ligne 23 ?

4. À quoi peut-on voir que la charge du condensateur va durer 1s ?

5. Quelle ligne déclenche la décharge du condensateur ?

#### 2. Acquisition

Ouvrir le « moniteur série » situé en haut à droite du logiciel Arduino IDE.

Le choix a été fait de mettre le programme dans le setup, ainsi, une mesure est faite au lancement du programme et non en permanence.

Pour faire une autre acquisition, il suffit de relancer le programme en appuyant sur le bouton reset de la carte.

Ce programme affiche les couples (temps ; tension aux bornes du condensateur) toutes les 10 ms dans le moniteur série.

Un copier-coller permet de les récupérer dans un tableur.

(Si besoin, dans un tableur, "ctrl +H" permet d'ouvrir une fenêtre pour, par exemple, remplacer les points pas de virgules.)

## 3. Affichage des courbes

Deux possibilités pour créer les graphes représentant la tension aux bornes du condensateur en fonction du temps. Quelle option prendre ? Essayer les deux méthodes !

1) Utiliser le tableur Regressi.

Ouvrir le logiciel Regressi et dans le menu « Edition » sélectionner « coller document » : l'ensemble des données sont alors visibles sous forme de graphes que vous allez exploiter. Ne pas oublier de sauvegarder ce fichier regressi !

2) Utiliser la programmation Python.

Cela nécessite que les données soient sauvegardées dans un fichier csv appelé 'valeurs.csv' (utiliser le logiciel excell) dans le même dossier que ce programme python™.

Ouvrir le logiciel Pyzo puis Copier-coller le programme suivant dans un fichier py

```
1 importmatplotlib.pyplotasplt
2
3 t = []
4 U=[]
5 #ouverture du fichier csv en lecture
6 fichier=open('valeurs.csv', 'r')
```

```
7 fichier.readline()
 8
 9 #lecture du tableau ligne par ligne pour remplir progressivement
10 # les variables en remplaçant les , par des .
11 for ligne in fichier:
      ligne lue=ligne.split(';')
12
13
      t.append(float(ligne_lue[0].replace(',','.')))
      U.append(float(ligne lue[1].replace(',','.')))
14
15
16 fichier.close()
17
18 plt.scatter(t,U, marker="+", label='U=f(t)')
19 plt.xlabel('temps en ms')
20 plt.ylabel('U en V')
21
22
23 plt.grid()
24 plt.legend()
25 plt.savefig("charge_decharge.png")
26 plt.show()
```

![](_page_12_Picture_1.jpeg)

Appeler le professeur pour lui présenter les résultats ou en cas de difficulté

#### 4. Défi supplémentaire

- 1) Proposer et réaliser un protocole qui permette d'obtenir un signal carré puis un signal triangle en modifiant un constituant du circuit électronique. Visualiser les courbes obtenues.
- 2) Proposer et réaliser un protocole qui permette d'écouter les sons générés par ces signaux triangle et carré.

Défaire le montage et ranger le matériel sur la paillasse.